### Steps for Confirming and Invoicing an Ariba PO

- 1. Log into the Ariba Portal
- 2. Go to your Inbox "Orders and Releases"
  - a. Click on the "Search Filters" arrow to open the filters.
  - b. Enter the PO number in the Order Number field and select "Exact Number" underneath
  - c. Then click Search and this should bring up the PO you need to invoice.
  - d. Click on the PO number to open the PO.

| Orders and Releases    |                |             |                    |                                                         |                    |                         |             |                  |              |                        |                 |          |
|------------------------|----------------|-------------|--------------------|---------------------------------------------------------|--------------------|-------------------------|-------------|------------------|--------------|------------------------|-----------------|----------|
| a.<br>▼ Search Filters |                |             |                    |                                                         |                    |                         |             |                  |              |                        |                 |          |
| Supplier:              | All Customers  | × b.        |                    |                                                         |                    |                         |             |                  |              |                        |                 |          |
| Order Number:*         | MN1729         |             | i                  |                                                         |                    |                         |             |                  |              |                        |                 |          |
|                        | Partial number | Exact numbe | r                  |                                                         |                    |                         |             |                  |              | с.                     |                 |          |
|                        |                |             |                    |                                                         |                    |                         |             |                  |              |                        | Search          | Reset    |
| Orders and Releases    | d.             |             |                    |                                                         | View Failed Ord    | ers to Private Supplier |             |                  |              |                        |                 |          |
| Type Order Number      | Ver Multi-Ti   | er Copies   | Supplier           | Ship To Address                                         | Ordering Address   | Amount                  | Date        | Routing Status 4 | Order Status | External Document Type | Amount Invoiced | Revision |
| Order MN1729           | 0              |             | Vertiv Corporation | Highland Oaks Building II<br>Tampa, FL<br>United States | VERTIV CORPORATION | \$39,223.34 USD         | 29 Mar 2019 | Sent             | New          |                        | \$0.00 USD      | Original |

3. At the top of the page there will be a button to create an Order Confirmation:

| Create Order Confirmation 🔻 🗟 Create Invoice                                                                                   | Hide   Print -   Download PDF   Export cXML   Download CSV   Resend                                                                              |
|----------------------------------------------------------------------------------------------------|----------------------------------------------------------------------------------------------------|
| Order Detail Order History                                                                                                    |                                                                                                    |
| From:<br>Mosaic Business Services Attn: Accounts F<br>10210 Highland Manor Drive Ste# 350<br>Tampa , FL 33610<br>United States | To:<br>The Mosaic Company - TEST<br>3033 Campus Drive<br>Plymouth , MN 55441<br>United States<br>Phone:<br>Fax:<br>Email: Joel.Gaab@mosaicco.com |

#### **Confirming Entire Order**

4. If you are confirming the entire order, you will click on "Create Order Confirmation" and select "Confirm Entire Order":

| Create Order Confirmation                                                                                                    | n ▼ Create Invoice ▼ Hide   Print ▼   Download PDF   Export cXML   Download                                                                                  | d CSV   Resend |
|----------------------------------------------------------------------------------------------------|----------------------------------------------------------------------------------------------------|----------------|
| Confirm Entire Order                                                                                                    |                                                                                                    |                |
| Update Line Items<br>Reject Entire Order<br>From:<br>Mosaic Business Service<br>10210 Highland Manor Drive S<br>Tampa , FL 33610 | Image: step 350       To:         To:       The Mosaic Company - TES         Ste# 350       3033 Campus Drive         Plymouth, NN 55441       United States | 3T             |
| United States                                                                                                    | Phone:<br>Fax:<br>Email: Joel.Gaab@mosaicco                                                                                                    | .com           |

- 5. On the Order Confirmation page for confirming the entire order, do the following steps:
  - a. Fill in the Confirmation Number (this is a number you assign to it)
  - b. Fill in the Ship Dates (even if you aren't shipping anything)
    - i. Please keep in mind you cannot backdate the ship dates more than 2 days
  - c. Click NEXT

|                                           |                            |                     | Exit             | Next             |
|-------------------------------------------|----------------------------|---------------------|------------------|------------------|
| Order Confirmation He                     | ader                       |                     | C<br>* Indicates | s required field |
| A. Confirmation #:                        | 3578965412                 |                     |                  |                  |
| Associated Purchase Order #:<br>Customer: | B22154255<br>Mosaic - TEST |                     |                  |                  |
| Supplier Reference:                       |                            |                     |                  |                  |
| HIPPING AND TAX INFORMAT                  | ΠΟΝ                        |                     |                  |                  |
| Est. Shipping Date:*                      | 7 Feb 2019                 | Est. Shipping Cost: |                  |                  |
| Est. Delivery Date:*                      | 7 Feb 2019                 | Est. Tax Cost:      |                  |                  |
| Comments:                                 |                            |                     |                  |                  |
|                                           |                            |                     |                  |                  |
| ttachments                                |                            |                     |                  |                  |

#### Confirming part of an order

6. If you only want to confirm part of the order, click on "Create Order Confirmation" and select "Update Line Items". Please keep in mind you will only be able to invoice for what you confirm. You will have to do another confirmation when you are ready to invoice for more money.

| Create Order Confirmation                                                                    | ▼ Screate Invoice ▼ Hide   Print ▼   Downloa | ad PDF   Export cXML   Download CSV   Resend                                                                                              |  |  |  |  |
|----------------------------------------------------------------------------------------------|----------------------------------------------|----------------------------------------------------------------------------------------------------|--|--|--|--|
| Confirm Entire Order                                                                         |                                              |                                                                                                    |  |  |  |  |
| Update Line Items                                                                            | er History                                   |                                                                                                    |  |  |  |  |
| Reject Entire Order                                                                          |                                              |                                                                                                    |  |  |  |  |
| Mosaic Business Service<br>10210 Highland Manor Drive S<br>Tampa , FL 33610<br>United States | es Attn: Accounts Payable<br>Ste# 350        | The Mosaic Company - TEST<br>3033 Campus Drive<br>Plymouth , MN 55441<br>United States<br>Phone:<br>Fax:<br>Email: Loel Gaab@mosaicco.com |  |  |  |  |

Payment Terms 🕧

- 7. On the Order Confirmation page for confirming part of the order, do the following steps:
  - a. Fill in the Confirmation Number (this is a number you assign to it)
  - b. Fill in the Ship Dates (even if you aren't shipping anything)
    - i. Please keep in mind you cannot backdate the ship dates more than 2 days
  - c. Under line items, put the amount you are confirming in the "CONFIRM" box
  - d. Click NEXT

|           |                                         |                  |                |                    |              |              | Exit        | Next             |
|-----------|-----------------------------------------|------------------|----------------|--------------------|--------------|--------------|-------------|------------------|
|           |                                         |                  |                |                    |              |              |             | 1                |
|           |                                         |                  |                |                    |              |              | С           |                  |
| Order (   | Confirmation Hea                        | ader             |                |                    |              |              | * Indicates | s required field |
|           |                                         |                  |                |                    |              |              |             |                  |
| Α.        | Confirmation #:                         | 3578965412       |                |                    |              |              |             |                  |
| Associate | d Purchase Order #:                     | B22154255        |                |                    |              |              |             |                  |
|           | Customer:                               | Mosaic - TEST    |                |                    |              |              |             |                  |
|           | Supplier Reference.                     |                  |                |                    |              |              |             |                  |
|           |                                         |                  |                |                    |              |              |             |                  |
| IIPPING A | AND TAX INFORMAT                        | ION              |                |                    |              |              |             |                  |
| R         | Est. Shipping Date:*                    | 7 Feb 2019       |                | Est. Shipping Cost |              |              |             |                  |
|           | Est. Delivery Date:*                    | 7 Feb 2019       |                | Est. Tax Cost      | :            |              |             |                  |
|           |                                         |                  |                |                    |              |              |             |                  |
|           | Comments:                               |                  |                |                    |              |              |             |                  |
|           |                                         |                  |                |                    |              |              |             |                  |
|           |                                         |                  |                |                    |              |              |             |                  |
| tachment  | ts                                      |                  |                |                    |              |              |             |                  |
|           |                                         |                  |                |                    |              |              |             |                  |
| Line I    | tems                                    |                  |                |                    |              |              |             |                  |
| Line #    | Part # / Description                    |                  | Qty (Unit)     | Need By            | Unit Price   | Subtotal     |             | ٦                |
| 1         | ADV889V 8BTV1-C                         | т                | 300.00 (EA)    | 30 Oct 2018        | \$1.00 CAD   | \$300.00 CAD |             | \$33.00 C        |
|           | 8BTV1-CT RAYCH                          | EM HEAT TRACING  |                |                    |              |              |             |                  |
|           | Current Order Stat                      | us               |                |                    |              |              |             |                  |
|           |                                         | 300.00 U         | nconfirmed     |                    |              |              |             |                  |
| D.        | Confirm:                                |                  | Backorder:     |                    | Reject:      |              | Details     | ī                |
|           |                                         |                  |                |                    |              |              |             |                  |
|           | Attachments:                            |                  |                |                    |              |              |             |                  |
|           | Name                                    |                  | Size (bytes)   |                    | Content Type |              |             |                  |
|           |                                         |                  |                | No items           |              |              |             |                  |
|           |                                         |                  |                |                    |              |              |             |                  |
|           |                                         |                  |                |                    |              |              |             |                  |
|           |                                         | Browse           | Add Attachment |                    |              |              |             |                  |
|           | The total size of all at<br>exceed 10MB | tachments cannot |                |                    |              |              |             |                  |
|           |                                         |                  |                |                    |              |              |             |                  |
| 4         | Confirm All                             |                  |                |                    |              |              |             |                  |
|           |                                         |                  |                |                    |              |              |             | _                |
|           |                                         |                  |                |                    |              |              |             | Ε.               |
|           |                                         |                  |                |                    |              |              | Exit        | Next             |
|           |                                         |                  |                |                    |              |              |             |                  |

8. After clicking NEXT on the confirmation number, no matter which confirmation you do, it brings you to a page to review what you are submitting.

Submit

a. Review to make sure everything looks good and click SUBMIT

|                                |                                                                                                    |                            |                                 | [          | Previous Submit |
|--------------------------------|----------------------------------------------------------------------------------------------------|----------------------------|---------------------------------|------------|-----------------|
| Confirm                        | nation Update                                                                                           |                            |                                 |            |                 |
| Confirr<br>upplier Re<br>Attac | mation #: 125478963<br>eference:<br>chments:                                                            |                            |                                 |            |                 |
| Line If                        | Part # / Description                                                                                    | Qty (Unit)                 | Need By                         | Unit Price | Subtotal        |
| 1                              | ADV889V 8BTV1-CT<br>8BTV1-CT RAYCHEM HEAT TRAC<br>Current Order Status:<br>300.00 Confirmed With New Da | 300.00 (EA)<br>CING        | 30 Oct 2018                     | \$1.00 CAD | \$300.00 CAD    |
|                                | Source committee with new bu                                                                            | Commence ompinent Date. 11 | 60 2010, Edunated Delivery Date |            |                 |

- 9. After clicking Submit on the Confirmation, it will take you back to the PO.
- 10. You will then click on "CREATE INVOICE" and choose "STANDARD INVOICE"

| Create Order Confirmation 🔻 💀 Create Ship Notice | E Create Invoice V Hide   F | Print V   Download PDF   Export cXML   Download CSV   Resend |
|--------------------------------------------------|-----------------------------|--------------------------------------------------------------|
| Order Detail Order History                       | Standard Invoice            |                                                              |
| Order Detail Order History                       | Line-Item Credit Memo       |                                                              |
|                                                  | Line-Item Debit Memo        |                                                              |
| From:                                            |                             | То:                                                          |
| Mosaic Business Services Attn: Accounts Payal    | ble                         | The Mosaic Company - TEST                                    |
| 10210 Highland Manor Drive Ste# 350              |                             | Plymouth , MN 55441                                          |
| United States                                    |                             | United States                                                |
|                                                  |                             | Phone:<br>Eax:                                               |
|                                                  |                             | Email: Joel.Gaab@mosaicco.com                                |

- 11. On the invoice page you will do the following steps:
  - a. Fill the Invoice #
  - b. Fill in the Invoice date please keep in mind you will not be able to backdate the invoice more than 2 days.
  - c. Over to the right of the page you will see a drop down titled "Add to Header". For all Service PO's you have to attach backup documentation to the invoice you submit via Ariba or the invoice will be rejected on our end.
    - i. Click on the drop down and choose "ATTACHMENT" this will add an attachment area above the line item area on the invoice.

| Create Invoice                     |                                                                            |                                                |                                            | Update | Save                | Exit           | Next                                   |
|------------------------------------|----------------------------------------------------------------------------|------------------------------------------------|--------------------------------------------|--------|---------------------|----------------|----------------------------------------|
| <ul> <li>Invoice Header</li> </ul> |                                                                            |                                                |                                            |        | * Indicates require | C.<br>ed field | Add to Header 🔻                        |
| Summary                            |                                                                            |                                                |                                            |        |                     |                | Tax<br>Shipping Cost                   |
| Purchase Order:                    | B22154255<br>B22154255-1                                                   | Subtotal:<br>Total Tax:<br>Total Gross Amount: | \$300.00 CAD<br>\$9.00 CAD<br>\$309.00 CAD |        |                     |                | Shipping Documents<br>Special Handling |
| B Invoice Date:*                   | 7 Feb 2019                                                                 | Total Net Amount:<br>Amount Due:               | \$309.00 CAD<br>\$309.00 CAD               |        |                     |                | Additional Reference                   |
| Service Description:               |                                                                            |                                                |                                            |        |                     |                | Comment                                |
| Supplier Tax ID:                   |                                                                            |                                                |                                            |        |                     |                |                                        |
| Remit To                           | 8817 U.S. 41 🗸                                                             |                                                |                                            |        |                     |                |                                        |
| Bill To:                           | Riverview , FL<br>United States<br>Mosaic Business Services Attn: Accounts |                                                |                                            |        |                     |                |                                        |

12. Tax data is accepted at the line item level of the invoice.

- a. For PO flip suppliers, tax will copy from purchase order to invoice.
  - i. Even if the tax is at 0%, we do not want our suppliers "removing" the tax section.

|                | Tax Category:       | $\sim$        | Discount |                   |              |      |                | Add to Included | d Lines |
|----------------|---------------------|---------------|----------|-------------------|--------------|------|----------------|-----------------|---------|
| No. Inclu      | ude Type Part #     | Description   |          | Customer Part #   | Quantity     | Unit | Unit Price     | Subtotal        |         |
| 1              | SERVICE Not Avail   | HELP          |          |                   | 1            | EA   | \$4,630.00 USE | \$4,630.00 USD  | (       |
| Service Period | Service Start Date: | 3 Feb 2021    |          | Service End Date: | 19 Feb 2021  |      |                |                 |         |
| ax             | Category:*          | Sales Tax     | $\sim$   | Taxable Amount:   | \$4,630.00 U | SD   |                |                 | Rem     |
|                | Location:           |               |          | Tax Rate Type:    |              |      |                |                 |         |
|                | Description:        | 1-6.00000-ACR |          | Rate(96):         | 0            |      |                |                 |         |
|                | Regime:             |               | ~        | Tax Amount:       | \$0.00 USD   |      |                |                 |         |
|                |                     |               |          |                   |              |      |                |                 |         |
|                | Category:*          | other tax     | $\sim$   | Taxable Amount:   | \$4,630.00 U | SD   |                |                 | Rem     |
|                | Location:           |               |          | Tax Rate Type:    |              |      |                |                 |         |
|                | Description:        | 2-1.00000-ACR |          | Rate(%):          | 0            |      |                |                 |         |
|                | Regime:             |               | ~        | Tax Amount:       | \$0.00 USD   |      |                |                 |         |

- 13. Scroll down until you come to the "ATTACHMENT" section and do the following steps.
  - a. Click on either "BROWSE" or "CHOOSE FILE"
  - b. Find your file and select it to add the path into the box.
  - c. Once the path is in the box, click "ADD ATTACHMENT. This will add the attachment just above the Line Items.

| Attachments This is where you will see your file path for your invoice you selected. |                  |        |                 |  |  |  |  |  |  |  |
|--------------------------------------------------------------------------------------|------------------|--------|-----------------|--|--|--|--|--|--|--|
| The total size of all attachments cannot exceed 1                                    | OMB              | Α      | В               |  |  |  |  |  |  |  |
| C:\Users\aarmstro\Desktop\9082798428.pdf                                             |                  | Browse | Add Attachment  |  |  |  |  |  |  |  |
| packingListNo:                                                                       |                  |        |                 |  |  |  |  |  |  |  |
| Add to Header 🔻                                                                      |                  |        |                 |  |  |  |  |  |  |  |
|                                                                                      |                  |        |                 |  |  |  |  |  |  |  |
| Attachments                                                                          |                  |        |                 |  |  |  |  |  |  |  |
| The total size of all attachments cannot exceed 10MB                                 |                  |        |                 |  |  |  |  |  |  |  |
| Attachment Added                                                                     | Browse Add Attac | chment |                 |  |  |  |  |  |  |  |
| Name                                                                                 | Size (bytes)     |        | Content Type    |  |  |  |  |  |  |  |
| 9082798428.pdf                                                                       | 144128           |        | application/pdf |  |  |  |  |  |  |  |
| L <sub>&gt;</sub> Delete                                                             |                  |        |                 |  |  |  |  |  |  |  |

- 14. On "LINE ITEMS", make sure the box is checked beside the line you are invoicing and the green button is on. If you have multiple lines and are not invoicing all of them do not check the box beside the lines you do not want to invoice and turn off the green button beside the line.
  - a. If you are invoicing the full amount of the PO this is all you do on the line items.
  - b. If you are invoicing only a partial amount, you will need to change the "QUANTITY" field to match your invoice total.
  - c. When you have everything done, click "NEXT"

| Line Ite     | ems       |             |             |                               |                               |                        |          | 1 Line Items, | 1 Included, | 0 Previously F | Fully Invoiced |
|--------------|-----------|-------------|-------------|-------------------------------|-------------------------------|------------------------|----------|---------------|-------------|----------------|----------------|
| Insert Line  | e Item C  | Options     |             |                               |                               |                        |          |               |             |                |                |
|              |           | Та          | x Category: | 3% Sales Tax / LA Parrish Tax | Shipping Documents            | Special Handling Disco | ount     |               |             | Add to Inclue  | ded Lines      |
|              | No.       | nclude      | Туре        | Part #                        | Description                   | Customer Part #        | Quantity | Unit          | Unit Price  | e Su           | ibtotal        |
| $\checkmark$ | 1         |             | MATERIAL    | ADV889V 8BTV1-CT              | 8BTV1-CT RAYCHEM HEAT TRACING |                        | 300      | EA            | \$1.00 CAD  | \$300.00       | CAD            |
| Ļ            | Line Iter | m Actions 🔻 | Delete      | e                             |                               |                        |          |               |             |                |                |
|              |           |             |             |                               |                               |                        |          |               |             |                |                |
|              |           |             |             |                               |                               |                        | Update   | Save          |             | Exit           | Next           |

15. After clicking "NEXT" you will be brought to the page to review the invoice to ensure everything is correct. If so, click "SUBMIT"

| Create Invoice                                                                                                    |                                                                                                    | Previous                                                                                                | Save                                                                       | Submit | Exit |
|----------------------------------------------------------------------------------------------------|----------------------------------------------------------------------------------------------------|----------------------------------------------------------------------------------------------------|----------------------------------------------------------------------------|--------|------|
| Confirm and submit this document. It will not be electronically signed according to the countries of origin and destination of invoice. The document's originating country is:United States. The document's destination country is:Canada.<br>If you want your invoices to be stored in the Ariba long term document archiving, you can subscribe to an archiving service. Note that you will also be able to archive old invoices once you subscribe to the archiving service. |                                                                                                    |                                                                                                    |                                                                            |        |      |
| Standard Invoice                                                                                                    |                                                                                                    |                                                                                                    |                                                                            |        |      |
| Invoice Number: B22154255-1<br>Invoice Date: Thursday 7 Feb 2019 2:19 PM GMT-05:00<br>Original Purchase Order: B22154255                                                                                                    |                                                                                                    | Subtotal:<br>Total Tax:<br>Total Gross Amount:<br>Total Net Amount:<br>Amount Due:                      | \$300.00 CAD<br>\$0.00 CAD<br>\$300.00 CAD<br>\$300.00 CAD<br>\$300.00 CAD |        |      |
| REMIT TO:                                                                                                    | BILL TO:                                                                                                    | SUPPLIER:                                                                                               |                                                                            |        |      |
| The Mosaic Company - TEST<br>Postal Address:<br>8817 U.S. 41<br>Riverview, FL 33578<br>United States<br>Remit To ID: 12345                                                                                                    | Mosaic Business Services Attn: Accounts Payable<br>Postal Address:<br>10210 Highland Manor Drive Ste# 350<br>Tampa, FL 33610<br>United States<br>Address ID: BILL TO | The Mosaic Company - TE<br>Postal Address:<br>3033 Campus Drive<br>Plymouth , MN 55441<br>United States | ST                                                                         |        |      |

## 16. This will bring you to a page with a couple of options. You can print the invoice or exit invoice creation.

# Ariba Network

Invoice B22154255-1 has been submitted.

- · Print a copy of the invoice.
- Exit invoice creation.